# User manual Nordic Thorax Transplantation Registry

## 1. Thorax pre transplant

Find and enter the 'Nordic Thorax Transplantation Registry' menu.

| ngs • | Misc - Reports -          | Donor - Recip | ient - Liver Regist | try Forms 🕶 📃  | Thorax Registry Forms 🕶                    |             |                 |                     |
|-------|---------------------------|---------------|---------------------|----------------|--------------------------------------------|-------------|-----------------|---------------------|
| _     |                           |               |                     |                | Thorax pre transplant                      |             |                 |                     |
| T     | orax pre transplant       |               |                     |                | Thorax transplant                          |             | Search Add ne   | ew Statistics Reset |
|       | [Enter search parameters] |               |                     |                | Thorax follow up<br>Thorax acute rejection |             |                 |                     |
|       | Scandianumber:            |               | Person number:      |                | Thorax death reg.                          | Sex: 👻      |                 |                     |
|       | Surname:                  |               |                     |                | Filst name.                                |             |                 |                     |
|       | Country:                  |               | × .                 | Tx-center      | :                                          | *           |                 |                     |
|       | AB0 blood group:          | *             | Rhesus D:           | *              |                                            |             |                 |                     |
|       |                           |               |                     |                |                                            |             |                 |                     |
|       | Scandianumber             | Person number | Surname             | First name     | Tx-center                                  | Pre tx-date | AB0 blood group | On wait.list        |
|       | Page 0 of 0               | ▶ ▶ Order by: | ▼ Scandianumber▼    | Treatmentno. 🔻 | •                                          |             |                 | No data to display  |

When you enter the menu the first screen gives you the possibility to search for recipients that are or have been on the heart/lung waiting list.

You can search on one or combine parameters.

If you do not enter any search parameters and press search or enter you will get a list sorted by Scandia number with the recipients from your own country.

When you have found the recipient you wish to enter data on you click on the line containing recipient information.

| rax pre transplant          |                |                  |                  |              |             | Search Add       | new Statistics Re   |
|-----------------------------|----------------|------------------|------------------|--------------|-------------|------------------|---------------------|
| [Enter search parameters] — |                |                  |                  |              |             |                  |                     |
| Scandianumber               | :              | Person number:   | 0202             |              | Sex: 💌      |                  |                     |
| Surname                     | e:             |                  | Fi               | irst name:   |             |                  |                     |
| Country                     | : S: Sweden    | ~                | Tx-center:       |              | *           |                  |                     |
| AB0 blood group             |                | Rhesus D:        | ~                |              |             |                  |                     |
| Constitution to a           | Denne sure bas | <b>0</b>         | E-+              | The same bar | Due be data | ADD bland arrows | On weit link        |
| Scandianumber               | Person number  | Surname          | First name       | Tx-center    | Pre tx-date | ABU DIOOD group  | Un wait.list        |
| *                           |                | Surname:         | First name: A.   | GO: Göteborg | 09-Nov-2015 | 0                | 09-Nov-2015         |
| A A Page 1 of 1             | ▶ ▶ Order by:  | ▼ Scandianumber▼ | Treatmentno. 🔻 🔻 |              |             |                  | Displaying 1 - 1 of |

### 2. Registration of information

Now you are able to register new data (and alter data) on the selected heart/lung recipient.

| Thorax pre tx            |                        |                            |                             |                    | Back      | Save F | Reset |
|--------------------------|------------------------|----------------------------|-----------------------------|--------------------|-----------|--------|-------|
| Scandia number :         |                        |                            | Person number:              |                    |           |        |       |
| Surname:                 | Surname: D.            |                            | First name: First           | t name: G.         |           |        |       |
| Tx-center:               | GO: Göteborg           |                            | Country: S: S               | Sweden             |           |        |       |
| Last change:             |                        | 13-Nov-2015                |                             |                    |           |        |       |
| Basic info. Diagnose and | status Medical history | Pre transplant Hemodynamic | Walk test+pulmonary func    | Infection serology | HLA info. |        |       |
| - Clinical measurements  |                        |                            |                             |                    |           |        |       |
| Most recent creatinine:  | 179 µmol/l             |                            | Most rec. creatinin cl. :   | ml/sec             |           |        |       |
| Most recent bilirubin:   | 51.0 µmol/l            |                            | Measured GFR: 32.           | 0 ml/min 1,73m     | 2         |        |       |
| Oxygen req at rest:      | N: No × ×              | l/min                      | Most recent hemoglobin: 125 | i.00 g/l 7.76      | mmol/l    |        |       |
|                          |                        |                            |                             |                    |           |        | -     |
|                          |                        |                            |                             |                    |           |        |       |
| 1                        |                        |                            |                             |                    |           |        |       |

Now and then please click on the save button. If you have made registrations that have not been saved yet the 'save button' will be displayed in black writing. If no alterations have been made the writing will be light grey.

### 3. Additional Pre transplant form

If you need an additional pre transplant form, please enter the Scandia number and click on the 'add new' button:

| TÌ | iorax pre transplant      |           |                |            |             |      | Se | arch Add new | Statistics | Reset |
|----|---------------------------|-----------|----------------|------------|-------------|------|----|--------------|------------|-------|
|    | [Enter search parameters] |           |                |            |             |      |    |              |            |       |
|    | Scandianumber:            | 192725    | Person number: |            |             | Sex: | ~  |              |            |       |
|    | Surname:                  |           |                |            | First name: |      |    |              |            |       |
|    | Country:                  | S: Sweden | ~              | Tx-center: |             | ~    |    |              |            |       |
|    | AB0 blood group:          | ~         | Rhesus D:      | ~          |             |      |    |              |            |       |

A new empty form will appear.

## 4. Thorax transplant

The recipients you are able to find in the 'Thorax transplant' menu have been heart/lung transplanted in your own country.

| or 🕶          | Recipient - Liver        | Registry Forms 🕶 📒 | Thorax Registry Forms  | •           |                          |               |                 |                    |
|---------------|--------------------------|--------------------|------------------------|-------------|--------------------------|---------------|-----------------|--------------------|
|               |                          |                    | Thorax pre transplant  |             |                          |               |                 |                    |
| Thorax        | transplant               |                    | Thorax transplant      |             |                          |               |                 | Search Rese        |
| _ [En         | ter search narameters] _ |                    | Thorax follow up       |             |                          |               |                 |                    |
| L Cu          | iter search parameters]  |                    | Thorax acute rejection | ı           |                          |               |                 |                    |
|               | Scandianumbe             | er:                | Thorax death reg.      |             |                          |               |                 |                    |
|               | Surnam                   | e:                 |                        | F           | First name:              |               |                 |                    |
|               | Tx-cente                 | er:                | *                      | Country:    | )K: Denmark              | *             |                 |                    |
|               | Se                       | x: 💌               | AB0 blood grou         | up: 💙       | Date of transplantation: | :             |                 |                    |
|               |                          |                    |                        |             |                          |               |                 |                    |
|               | Scandianumber            | Person number      | Surname                | First name  | Tx-center                | Person number | AB0 blood group | Date of transplant |
| $\rightarrow$ | 19:                      |                    | Surname:               | First name: | AR: Aarhus               |               | 0               | 02-Nov-2015        |
| $\rightarrow$ | 19:                      |                    | Surname:               | First name: | CP: København            |               | A               | 17-Oct-2015        |
| $\rightarrow$ | 19:                      |                    | Surname:               | First name: | CP: København            |               | 0               | 17-Aug-2015        |

Click on the line with the recipient you wish to add, change and/or view data on.

Guiding text will appear where it is available.

| Thorax transp | lantation             |                  |                                                                                                    |                          |                  |             |                  | Back Sa | ive Reset |
|---------------|-----------------------|------------------|----------------------------------------------------------------------------------------------------|--------------------------|------------------|-------------|------------------|---------|-----------|
|               | Scandia number        | :                |                                                                                                    |                          | Person number:   |             |                  |         |           |
|               | Surname               | Surname:         |                                                                                                    |                          | First name:      | First name: |                  |         |           |
|               | Country               | DK: Denmark      |                                                                                                    |                          | Tx-center:       | AR: Aarhus  |                  |         |           |
| Basics S      | 5ept. temperatu       | re Haemodynamics | Early post-tx. info.                                                                                | Post-tx. hospital events | Patient status   | Donor info. | Donor infec.sero |         |           |
| Date          | of occurrence:        | 04-Nov-2015      |                                                                                                    |                          |                  |             |                  |         |           |
|               | Stroke:               | N: No 💌          |                                                                                                    | Perr                     | m. pacemaker: U  | : Unknown   | ~                |         |           |
|               | Dialysis:             | N: No 💌          |                                                                                                    | Ot                       | her surg proc: U | : Unknown   | ~                |         |           |
|               | Reoperation:          | Y: Yes 👻         | Re-operation cause:                                                                                 |                          |                  |             |                  | ~       |           |
| Broncho       | opleural fistula:     | U: Unknown 🛛 🗙 🔽 | Select yes if the patient developed a bronchopleural fistula during the initial hosp. following the |                          |                  |             |                  |         |           |
| Prol gra      | aft dysfunction:      | N: No            | transplant operation.                                                                               |                          |                  |             |                  |         | ~         |
|               |                       | U: Unknown       |                                                                                                    |                          |                  |             |                  |         |           |
| Any drug      | g tr. rejections:     | Y: Yes           |                                                                                                    |                          | P                | : Unknown   | •                |         |           |
| Infections    |                       |                  |                                                                                                    |                          |                  |             |                  |         |           |
| 1             | Туре                  |                  |                                                                                                    | Focus Comments           |                  |             |                  |         |           |
| <b>V</b>      | BAS: Bacterial sepsis |                  |                                                                                                    | LU                       |                  |             |                  |         |           |
|               |                       |                  |                                                                                                    |                          |                  |             |                  |         |           |
| -             |                       |                  |                                                                                                    |                          |                  |             |                  |         |           |

## 5. Thorax Follow-up

#### Add new follow up

To add a new follow you need to enter the Scandia number in the 'Enter search parameters' area and clicking on the 'Add new' button.

| Th | orax follow up            |          |               |                   |               |                  |               |               | Search   | Add new Reset       |
|----|---------------------------|----------|---------------|-------------------|---------------|------------------|---------------|---------------|----------|---------------------|
|    | [Enter search parameters] |          |               |                   |               |                  |               |               |          |                     |
|    | Scandianumber:            | 180082   | Pers          | on number:        |               |                  |               |               |          |                     |
|    | Surname:                  |          |               |                   | F             | First name:      |               |               |          |                     |
|    | Country:                  | DK: Denn | nark          | •                 | Tx-center:    |                  | *             | Follow up no. | .:       |                     |
|    | Sex:                      |          | ¥             | ABO blood group:  | ~             | Tx.              | date:         |               |          |                     |
|    |                           |          |               |                   |               |                  |               |               |          |                     |
|    | Scandianumber Persor      | n number | Surname       | First name        | Tx-center     | Follow up no.    | Person number | AB0 blood gr  | Tx. date | Date of follow      |
|    | ■ Page 1 of 18            |          | Order by: 🔻 S | candianumber▼ Tre | atment number | ▼ Follow up no.▼ |               |               | Displa   | iying 1 - 25 of 442 |

If you do not have the Scandia number, you can find it by entering the 'Thorax transplant' menu and search on the person number. You can now start entering information

| Thorax fo  | llow-up                      |                   |                 |                  |                           |               | Bac | k Save | Reset |
|------------|------------------------------|-------------------|-----------------|------------------|---------------------------|---------------|-----|--------|-------|
|            | Scandia number               | 18                |                 |                  | Person number:            |               |     |        |       |
|            | Surname                      | Surname:          |                 |                  | First name:               | First name:   |     |        |       |
|            | Country                      | DK: Denmark       |                 |                  | Tx-center:                | CP: København |     |        |       |
| Basic      | Graft function               | Immunosuppression | Post tx. events | Renal function   |                           |               |     |        |       |
|            | Sex:                         | F: Female         |                 | AB0 blood group: | A                         | Rhesus D:     | POS |        |       |
|            | HLA-A:                       | 2                 |                 | HLA-B:           | 7 40                      | HLA-DR:       | 13  | 2      |       |
|            | Tx. date:                    | 24-Nov-2013       |                 |                  | Last change:              |               |     |        |       |
| — Follow   | Date of follow up            | :                 |                 |                  | Follow up no.:            |               |     |        | ~     |
| — Death r  | reg.                         |                   |                 |                  | 17.110.1                  |               |     | 1      |       |
|            | Date of Death<br>Prim. cause | :                 |                 |                  | Cause of Death:           |               |     |        |       |
| — Clinical | info.<br>Weight              |                   |                 | Height:          | 150                       | BM            | 11: | ka/m²  |       |
| Sy         | stolic blood pressure        | :                 |                 | Traight          | Diastolic blood pressure: | :             |     |        |       |

#### View/alter old follow up

Enter Scandia number or/and person number and click on search. If follow up has been registered on the recipient they will appear on the list.

| horax fo      | llow up            |               |               |                   |                     |               |               |               | Search      | Add new Rese        |
|---------------|--------------------|---------------|---------------|-------------------|---------------------|---------------|---------------|---------------|-------------|---------------------|
| Ente          | r search parameter | s]            |               |                   |                     |               |               |               |             |                     |
|               | Scandianur         | nber:         | Pe            | arson number: 09  | 0653                |               |               |               |             |                     |
|               | Surn               | ame:          |               |                   | Firs                | t name:       |               |               |             |                     |
|               | Cou                | ntry: DK: Den | mark          | ~                 | Tx-center:          |               | ~             | Follow up no. | :           |                     |
|               |                    | Sex:          | ~             | AB0 blood group   | p: 💙                | Tx. d         | date:         |               |             |                     |
|               |                    |               |               |                   |                     |               |               |               |             |                     |
|               | Scandianumber      | Person number | Surname       | First name        | Tx-center           | Follow up no. | Person number | AB0 blood gr  | Tx. date    | Date of follow      |
| ⇒             | 180                |               | Surname:      | First name:       | CP: København       | 2             |               | A             | 24-Nov-2013 | 10-Nov-2015         |
| $\Rightarrow$ | 180                |               | Surname:      | First name:       | CP: København       | 1             |               | А             | 24-Nov-2013 | 01-Nov-2015         |
|               | Page 1 o           | f1 [ 🕨 🕅      | Order by: 🔻 S | Scandianumber▼ Tr | reatment number▼ Fo | ollow up no.▼ |               |               | Di          | splaying 1 - 2 of 2 |

## 6. Thorax acute rejection

#### Add new acute rejection

To add a new acute rejection you need to enter the Scandia number in the `Enter search parameters' area and clicking on the `Add new' button.

| Thorax acute rejection    |               |                  |                                      |            |           |               | Search       | Add new        | Reset |
|---------------------------|---------------|------------------|--------------------------------------|------------|-----------|---------------|--------------|----------------|-------|
| [Enter search parameters] |               |                  |                                      |            |           |               |              |                |       |
| Scandianumber:            | 180082        | Person number:   |                                      |            | Sex:      | ~             |              |                |       |
| Surname:                  |               |                  | Fi                                   | rst name:  |           |               |              |                |       |
| Country:                  |               | <b>v</b>         | Tx-center:                           |            | *         |               |              |                |       |
|                           |               |                  |                                      |            |           |               |              |                |       |
| Scandianumber Reject      | tion nu WL    | Person numb      | er Surname                           | First name | Tx-center | Person number | Date of rej. | Tx. date       |       |
| Page 0 of 0               | ▶ ▶ Order by: | ▼ Scandianumber▼ | <ul> <li>Rejection number</li> </ul> | •          |           |               |              | No data to dis | play  |

If you do not have the Scandia number, you can find it by entering the 'Thorax transplant' menu and search on the person number.

#### You can now start entering rejection information

| Rejection    |                               |                 |           |                |
|--------------|-------------------------------|-----------------|-----------|----------------|
| R            | ejection number:              | Date:           |           | Biopsy proven: |
| — ISHLT reje | ction code                    |                 |           |                |
|              | Heart:                        |                 |           | Lung:          |
|              | Antireje                      | ection immunosu | ppression |                |
|              | Immuno suppresion code        | (               | Comments  |                |
|              | ALG: Anti-lymphocyte globulin |                 |           |                |
|              | ASA: Acetic salicylic acid    |                 |           |                |
|              | ATG: Anti-thymocyte globulin  |                 |           |                |
|              | AZA: Azathioprin              |                 |           |                |
|              | ATRA A 12                     |                 |           |                |

#### View/alter old acute rejection registration

Enter Scandia number or/and person number and click on search. If follow up has been registered on the recipient they will appear on the list.

# 7. Thorax death

If you wish to view details or register a recipient death you start by searching for the recipient.

| gs 🕶 | Misc • Reports •              | Donor - Recipien | it - Liver Registry Form | 15 🕶 📄    | Thorax Registry F | Forms 👻  |        |          |                       |
|------|-------------------------------|------------------|--------------------------|-----------|-------------------|----------|--------|----------|-----------------------|
| _    |                               |                  |                          | _         | Thorax pre trar   | nsplant  |        |          |                       |
| Th   | orax death reg.               |                  |                          |           | Thorax transpla   | ant      |        |          | Search Rese           |
|      |                               |                  |                          |           | Thorax follow u   | ıp       |        |          |                       |
|      | — [Enter search parameters] — |                  |                          |           | Thorax acute re   | ejection |        |          |                       |
|      | Scandianumber                 | r: 180           | Person number:           |           | Thorax death r    | eq.      | Sex:   | ~        |                       |
|      | Surname                       | 9:               | riist name.              |           |                   |          |        |          |                       |
|      | Country                       | /:               | ▼ T)                     | x-center: |                   |          | *      | Tx-type: | ~                     |
|      |                               |                  |                          |           |                   |          |        |          |                       |
|      | Scandianumber                 | Surname          | First name               | Tx-cente  | r                 | Person r | number | Tx-type  | Tx. date              |
|      | ⇒ 180                         | Surname:         | First name:              | CP: Købe  | enhavn            |          |        | LU: Lung | 24-Nov-2013           |
|      | [4 4 Page 1 of 1              | Order by:        | 🛡 Scandianumber 🔻 🔻      |           |                   |          |        |          | Displaying 1 - 1 of 1 |
|      |                               |                  |                          |           |                   |          |        |          |                       |

Click on the specific recipient and enter death data information.

| Thorax de | ath registration                  |                           |                |                 |                                  | Back Save F | Reset |
|-----------|-----------------------------------|---------------------------|----------------|-----------------|----------------------------------|-------------|-------|
|           | Scandia Number:                   | 18(                       | Person number: |                 | Sex:                             | F: Female   |       |
|           | Surname:                          | Surname                   |                | First name:     | First name:                      |             |       |
|           | Country:                          | DK: Denmark               |                | Tx-center:      | CP: København                    |             |       |
|           | Treatment number:                 | 1                         |                | Treatment type: | Lung                             |             |       |
| ISHLT     | Prim. cause                       | : 2001: Graft Failure: 👻  |                | Sec. cause      | -                                |             |       |
|           | Comments                          |                           |                |                 |                                  |             |       |
|           | Cause of Death:<br>Date of Death: | 02: Primary graft failure | ×              | Status:         | T: Dead after waiting list termi | ination 🗸   |       |